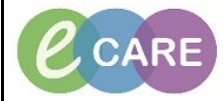

Document No – Ref 234

Version Number – 2.0

## **ORDERING AN ADD ON TEST**

|    | From the main many alighter Demonstration Discuss Add                                                                                                    |
|----|----------------------------------------------------------------------------------------------------|
| 1. | From the main menu, click on Requests/Care Plan +Add.<br>Requests/Care Plans + Add                                                                                                    |
| 2. | Search for test 'add on',<br>The following results will be listed.<br>Search: add on<br>Add on Test for Blood Sciences<br>Add on Test for Blood Transfusion<br>Add on Test for Microbiology<br>Select the Add on test needed:<br>(a) Add on test for Blood Sciences<br>(b) Add on test for Blood Transfusion<br>(c) Add on test for Blood Transfusion<br>(c) Add on test for Blood Transfusion |
| 3. | Elling the mandatory and relevant information.                                                                                                    |
| 5. | When all mandatory details are complete, click on Sign.                                                                                                    |
| 4. | Since the sample has already been collected and sent to the lab, there is nothing to collect.<br>To check there is nothing to collect, click on the Specimen Collection button at the top.<br>'Patient has no specimen orders for collection' should display.                                                                                                    |
| 6. | This order will print out automatically in pathology for the lab to process.                                                                                                    |